Ce mode d'emploi est fait avec les copies d'écran de la VOD sur Jésus, mais les étapes sont les mêmes pour toutes les VOD

Pour acheter ce pack VOD, cliquez sur ce bouton

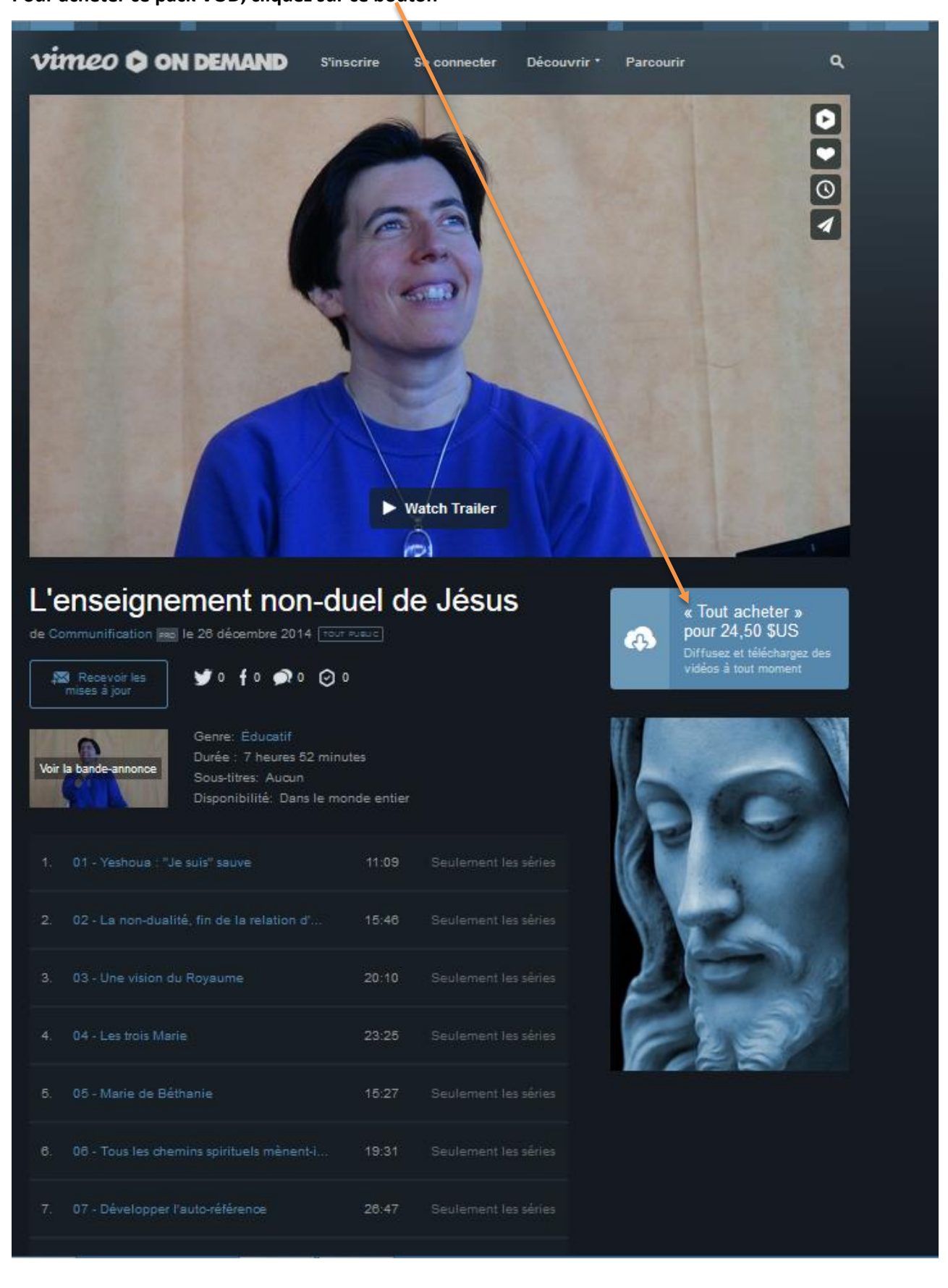

| Pour acheter, inscrivez-vous sur Vimeo<br>ou se connecter<br>Nom et prénom<br>Adresse e-mail Mot de passe                                                      |                                                                                                    |
|----------------------------------------------------------------------------------------------------|----------------------------------------------------------------------------------------------------|
| Saisissez les informations de facturation<br>ou utilisez <b>PayPal</b>                                                                                         |                                                                                                    |
| Numéro de carte de crédit                                                                                                    | it av<br>24,                                                                                                    |
| MM AA CVV                                                                                                    | à to                                                                                                    |
| Switzerland                                                                                                    |                                                                                                    |
| Acheter \$24.50                                                                                                    |                                                                                                    |
| Ections sont traitées par notré fournisseur de traitement de palement via une<br>sonnées de facturation aux créateurs / détenteurs de licence. Bésoin d'aide ? |                                                                                                    |
|                                                                                                    | Pour acheter, inscrivez-vous sur Vimeo   ou se connecter     Nom et prénom     Adresse e-mail     Mot de passe     Adresse e-mail     Mot de passe     Satissez les informations de facturation     ou utilisez PayPail     Numéro de carte de orégit     Mind     Outrerland     Sutizerland     Index generations duringuistion     Actesse les constitueis duringuistion     Autority and the passe     Sutizerland     Index generations duringuistion     Autority and the passe     Sutizerland     Index generations duringuistion     Autority and the passe     Sutizerland     Index generations duringuistion     Autority and the passe     Sutizerland     Index generations duringuistion     Autority and the passe     Autority and the passe     Sutizerland     Index generations duringuistion     Index generations duringuistion     Autority and the passe     Autority and the passe     Autority and the passe     Autority and the passe     Autority and the passe     Autority and the passe     Autority and the passe </th |

Inscrivez-vous sur Viméo (c'est gratuit et le pré-requis pour accéder aux vidéos qui sont en VOD sur Viméo)

Saisissez vos nom et prénom

votre adresse de mail

et choisissez un mot de passe

Cliquez sur ce bouton si vous voulez payer par Paypal

ou saisissez les informations de votre carte de crédit puis cliquez sur ce bouton

## Vous arrivez alors sur cette fenêtre

## Cliquez sur Regarder

| S vimeo | Merci de votre achat l                                                                                                    |
|---------|----------------------------------------------------------------------------------------------------|
|         | Regarder 🚯 Télécharger                                                                                                    |
|         | Ou alors cherchez dans Ma bibliothèque et<br>Regarder plus tard sur un écran de votre choix.<br>Vous voulez regarder la vidéo sur votre<br>téléviseur ?Nous vous montrons comment faire<br>ici. |
|         | Communiquez votre adresse électronique à<br>l'auteur de la vidéo et recevez les mises à jour<br>via Vimeo.                                                                                      |
|         | 🕅 Recevoir les mises à jour                                                                                                    |

La page suivante s'ouvre alors.

Si vous cliquez sur l'hexagone bleu, vous visionnez la vidéo en ligne.

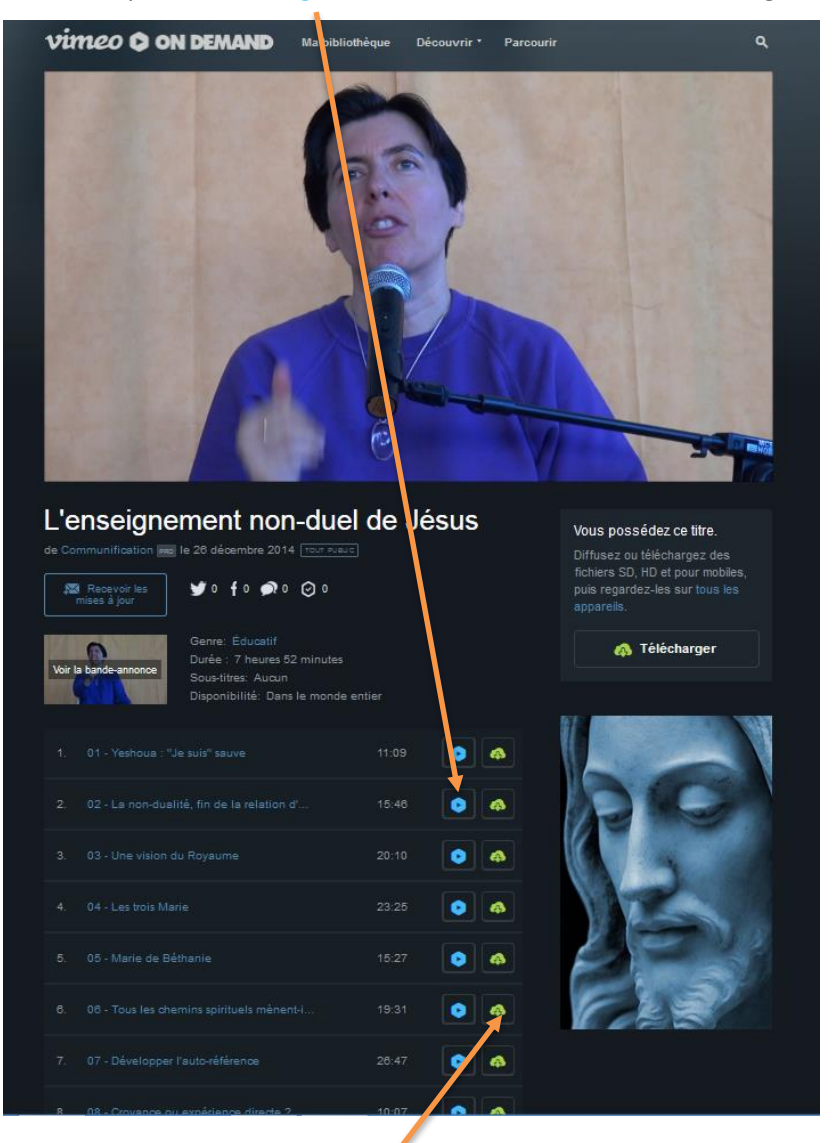

Si vous cliquez sur le nuage vert, une fenêtre s'ouvre pour le téléchargement : vous pouvez choisir en quelle résolution vous souhaitez télécharger la vidéo en cliquant sur la petite flèche

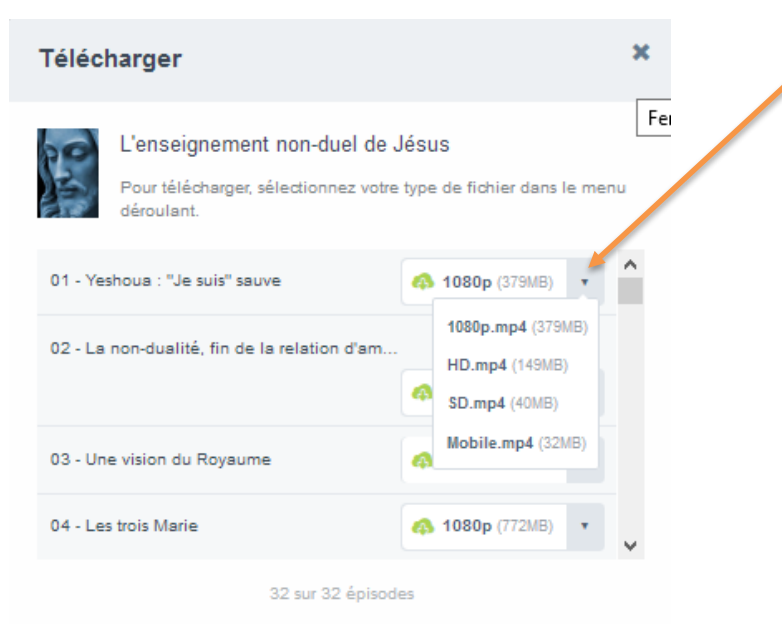

Par ailleurs, vous recevrez un mail de Viméo vous confirmant votre achat et vous donnant le lien pour y accéder

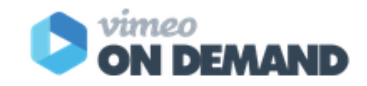

Bonjour

Merci de votre achat !

À chaque fois que vous louez ou achetez un titre sur Vimeo On Demand, vous soutenez directement la ou les personne(s) qui l'ont créé. Merci de nous aider à répandre des ondes positives dans le monde entier !

## Voici le reçu de votre achat du (26 déc. 2014)

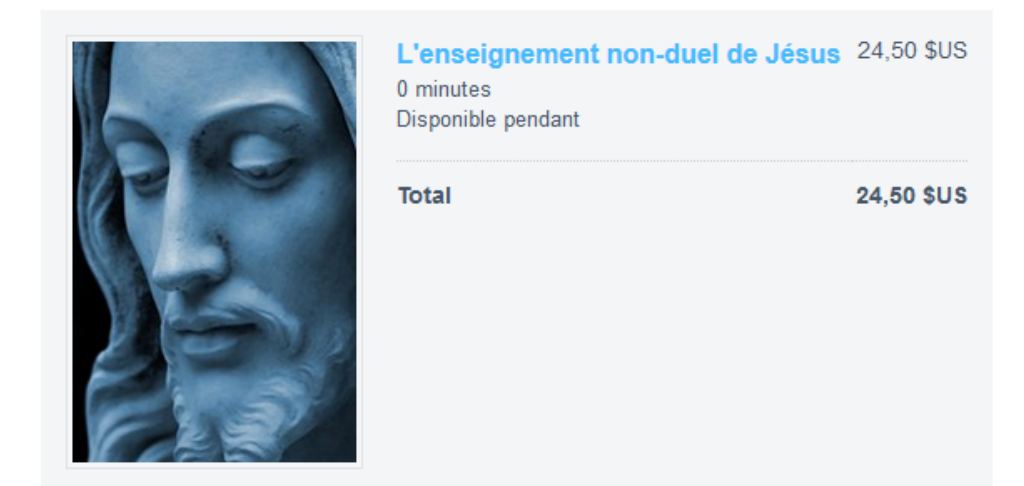

Regarder

Trouvez ce titre dans votre bibliothèque en vous connectant sur http://vimeo.com /ondemand ou dans votre liste Regarder plus tard sur votre téléviseur connecté.

**Des questions ?** Veuillez répondre à ce message, un membre de l'équipe d'assistance de Vimeo vous contactera dans les plus brefs délais.

Si vous cliquez sur le bouton **Regarder**, il vous faudra vous connecter sur Viméo avec votre adresse de mail et votre mot de passe pour accéder à la page concernée.

Bon visionnnage !

Si vous rencontrez des soucis, n'hésitez pas à contacter notre secrétariat : secretariat@communification.eu